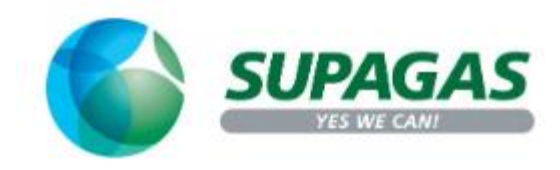

# How to Clear Browser Cache/Cookies

#### **Google Chrome**

#### **<u>Step 1</u>**: Please hit "Control" + "H" key on your keyboard

| ← → C                      | istory                      | ie 🖈 🗅 |   |
|----------------------------|-----------------------------|--------|---|
| History                    | Q Search history            |        |   |
| Chrome history             | Today - Monday, May 2, 2022 |        | Î |
| Tabs from other devices    | □ 10:21 AM                  | 1      |   |
| Clear browsing data [      | 10:21 AM                    | 1      |   |
|                            | 10:21 AM                    | 1      |   |
|                            | 0 10:20 AM                  | 1      |   |
|                            | 10:20 AM                    | 1      |   |
|                            | 10:19 AM                    | 1      |   |
|                            | 10:10 AM                    | 1      |   |
|                            | 10:08 AM                    | 1      |   |
|                            | 10:08 AM                    | 1      |   |
| Your browser is managed by | 10:08 AM                    | 1      |   |
| your organization          | 10-03 AM                    |        |   |

#### Step 2: Click on Clear Browsing data

| 0   | Settings             | Q Search settings                                                                                       |
|-----|----------------------|----------------------------------------------------------------------------------------------------|
| ÷   | You and Google       | Your browser is managed by your organization                                                            |
| Ê   | Autofill             | Safety check                                                                                            |
| 0   | Privacy and security | Chrome can help keep you safe from data breaches, bad extensions, and more Check now                    |
| ۲   | Appearance           | Privacy and security                                                                                    |
| Q   | Search engine        | Clear browsing data     Clear bistory cookies carbs and more                                            |
|     | Default browser      | Cookies and other site data                                                                             |
| Û   | On startup           | Third-party cookies are blocked in Incognito mode                                                       |
| Adv | anced 👻              | Security Safe Browsing (protection from dangerous sites) and other security settings                    |
| *   | Extensions           | Site Settings<br>Controls what information sites can use and show (location, camera, pop-ups, and more) |
| 0   | About Chrome         | Privacy Sandbox Trial features are on                                                                   |

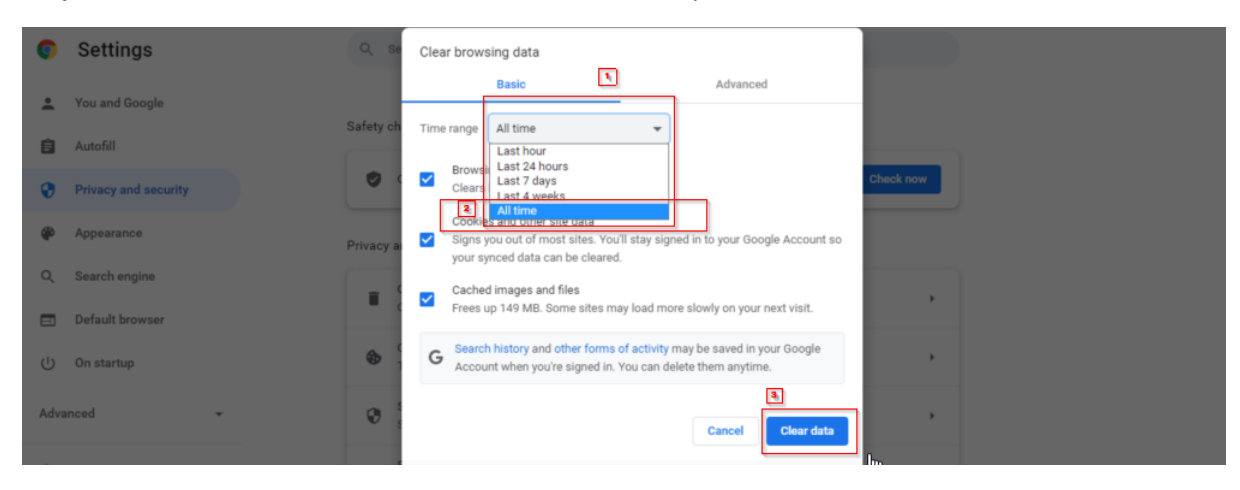

#### Step 3: Click on Basic and select "All Time" from the drop-down menu

### Microsoft Edge

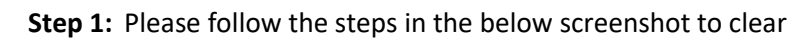

| C ange ( anged/actings                   | in the second second second second second second second second second second second second second second second | New Jab                                          | Ctrl+T           |
|------------------------------------------|----------------------------------------------------------------------------------------------------|--------------------------------------------------|------------------|
| lanageEngine Serv                        |                                                                                                    | New window                                       | Ctrl+N           |
|                                          | Your browser is managed by your organization                                                                    | R New InPrivate window                           | Ctrl+Shift+N     |
| Settings                                 | Exceptions Allow all trackers on sites you choose                                                               | Zoom                                             | - 100% + 2       |
| Q Search settings                        | Always use "Strict" tracking prevention when browsing InPrivate                                                 | E Favgrites                                      | Ctrl+Shift+O     |
| Profiles Privacy, search, and services 3 | Clear browsing data                                                                                             | <ul> <li>D History</li> <li>Downloads</li> </ul> | Ctrl+H<br>Ctrl+J |
| Appearance                               | This includes history, passwords, cookies, and more. Only data from this profile will be deleted.               | EB Apps                                          | >                |
| Start, home, and new tabs                | Clear browsing data now                                                                                         | C Extensions                                     |                  |
| B Share, copy and paste                  |                                                                                                    | C Print                                          | Ctrl+P           |
| Cookies and site permissions             | Choose what to clear every time you close the browser                                                           | Web capture                                      | Ctrl+Shift+S     |
| Default browser Downloads                |                                                                                                    | Share Share                                      | Ctrl+F           |
| Se Family safety                         | Privacy                                                                                                    | A <sup>%</sup> Read alogd                        | Ctrl+Shift+U     |
| At Languages                             | Select your privacy settings for Microsoft Edge. Learn more                                                     | More toojs                                       | >                |
| Printers                                 | Send "Do Not Track" requests                                                                                    | 段 Settings                                       | 2                |
| System                                   |                                                                                                    | Help and feedback                                | >                |
| O Reset settings                         | Allow sites to check if you have payment methods saved                                                          | <u>Close Microsoft Edge</u>                      |                  |
| Phone and other devices                  |                                                                                                    | A.,                                              |                  |

| $\leftarrow$ $\rightarrow$ $m{C}$ $\ensuremath{\mathfrak{E}}$ Edge   edge://setting | gs/privacy                                                                                                    | 20            | в         | œ | ٢ |  |
|-------------------------------------------------------------------------------------|----------------------------------------------------------------------------------------------------|---------------|-----------|---|---|--|
| 🗅 ManageEngine Serv                                                                 |                                                                                                    |               |           |   |   |  |
|                                                                                     | Your browser is managed by your organization                                                                      |               |           |   |   |  |
| Settings                                                                            | Exceptions Allow all trackers on sites you choose Always use "Strict" tracking prevention when browsing InPrivate |               | ·         |   |   |  |
| Q Search settings                                                                   | ······                                                                                                    |               |           |   |   |  |
| <ul> <li>Profiles</li> <li>Privacy, search, and services</li> </ul>                 | Clear browsing data                                                                                               |               |           |   |   |  |
| Appearance                                                                          | This includes history, passwords, cookies, and more. Only data from this profile will be deleted. Manage          | your data     |           |   |   |  |
| <ul> <li>Start, home, and new tabs</li> <li>Share, copy and paste</li> </ul>        | Clear browsing data now                                                                                           | Choose what t | o clear   |   |   |  |
| Cookies and site permissions                                                        | Choose what to clear every time you close the browser                                                             |               | >         |   |   |  |
| ☐ Default browser ↓ Downloads                                                       |                                                                                                    |               |           |   |   |  |
| 😤 Family safety                                                                     | Privacy                                                                                                    |               |           |   |   |  |
| A <sup>2</sup> † Languages                                                          | Select your privacy settings for Microsoft Edge. Learn more                                                       |               |           |   |   |  |
| <ul> <li>Printers</li> <li>System</li> </ul>                                        | Send "Do Not Track" requests                                                                                      |               | $\bullet$ |   |   |  |
| C Reset settings                                                                    | Allow sites to check if you have payment methods saved                                                            |               |           |   |   |  |
| . Phone and other devices                                                           |                                                                                                    |               |           |   |   |  |
|                                                                                     |                                                                                                    |               |           |   |   |  |

| ← → 🖸 🙋 Edge   edge://settings/clearBrowsingDataOnClose |                                                                                                    | ъ с б 🔒 🙁 … |  |  |  |
|---------------------------------------------------------|----------------------------------------------------------------------------------------------------|-------------|--|--|--|
| ManageEngine Serv                                       |                                                                                                    |             |  |  |  |
| Your browser is managed by your organization            |                                                                                                    |             |  |  |  |
| Settings                                                | Privacy, search, and services / Clear browsing data on close                                                                                                    |             |  |  |  |
| Q Search settings                                       | Choose what to clear every time you close the browser                                                                                                    |             |  |  |  |
| Profiles                                                | Browsing history                                                                                                    |             |  |  |  |
| Privacy, search, and services                           | 22 items. Includes autocompletions in the address bar.                                                                                                    | _           |  |  |  |
| Appearance                                              | Download history                                                                                                    |             |  |  |  |
| 🔄 Start, home, and new tabs                             | 3 items                                                                                                    | •           |  |  |  |
| 🖄 Share, copy and paste                                 | Description of the state of the state of the |             |  |  |  |
| Cookies and site permissions                            | Cookies and other site data<br>From 42 sites. Signs you out of most sites.                                                                                                    | -           |  |  |  |
| Default browser                                         | Don't rlear                                                                                                    | Add         |  |  |  |
| ↓ Downloads                                             | Cookies for the following sites won't be cleared when you close the browser.                                                                                                    | A00         |  |  |  |
| 👺 Family safety                                         | No sites added                                                                                                    |             |  |  |  |
| A <sup>2</sup> t Languages                              |                                                                                                    |             |  |  |  |
| Printers                                                | Cached images and files                                                                                                    |             |  |  |  |
| System                                                  | Prees up less than 82.8 MB. Some sites may load more slowly on your next visit.                                                                                                    |             |  |  |  |
| Reset settings                                          | Passwords                                                                                                    |             |  |  |  |
| Phone and other devices                                 | 1 password (for prontoavenue.biz, synced)                                                                                                    |             |  |  |  |

## **<u>Step 2</u>**: Select "Cookies" and "Browsing history" to be cleared after every browser shutdown